# **Manual Pubmed**

### Acesso

- 1. Para começar, abra a página <u>https://pubmed.ncbi.nlm.nih.gov/</u>
  - **a.** Se estiver em casa deve ter instalada a VPN <u>https://www.eduvpn.org/apps.html</u>

## Pesquisa

2. Digite os termos a pesquisar em inglês na barra e clique search \* Para uma pesquisa avançada consulte o documento Pubmed Avançado

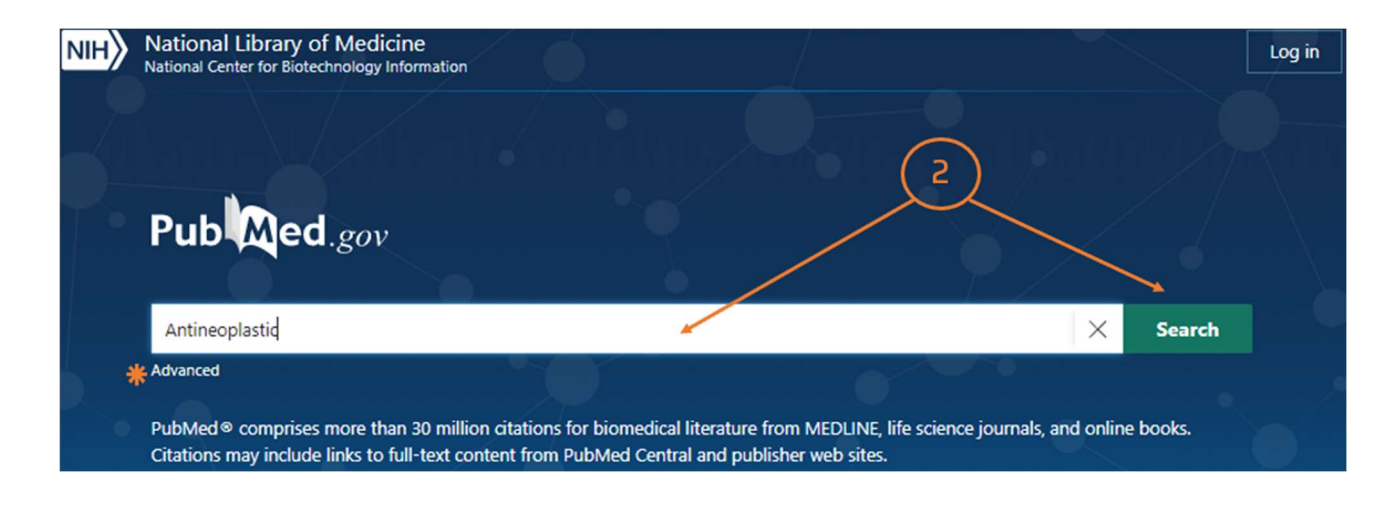

## 3. Refinar a pesquisa

|                                                                                           | Save                         | Email                                                                                                    | Send to                                                                                                    | Sorted by: Best match                                                                                                    | Display options                                    |
|-------------------------------------------------------------------------------------------|------------------------------|----------------------------------------------------------------------------------------------------|----------------------------------------------------------------------------------------------------|----------------------------------------------------------------------------------------------------|----------------------------------------------------|
| MY NCBI FILTERS                                                                           | 1,206,058 results            |                                                                                                    |                                                                                                    |                                                                                                    |                                                    |
| RESULTS BY YEAR                                                                           | ☐<br>1<br>€€ Cite<br>≪ Share | Antineop<br>Carlson PA.<br>Crit Care Nu<br>PMID: 8689-<br>Advances in<br>treatment o<br>resulted in r     | olastic age<br>urs Q. 1996 Fe<br>448 Revie<br>the field of of<br>f cancer. Com<br>more toxicitie              | b;18(4):1-15. doi: 10.1097/00002727-199602000-00002.<br>w.<br>ncology have led to the development of many <b>antineopla</b> :<br>bination with other <b>agents</b> and modalities, along with dose<br>s, often requiring careful ma                                                                      | stic agents for the<br>e intensification, has      |
| TEXT AVAILABILITY Abstract Free full text Full text ARTICLE ATTRIBUTE Associated data     | ☐<br>2<br>€€ Cite<br>≪ Share | Antineop<br>Kümmerer k<br>Environ Sci I<br>6.<br>PMID: 2547:<br>In a balance<br>(antineopla<br>agents was | Diastic con<br>C, Haiß A, Schi<br>Pollut Res Int.<br>5615<br>, we identified<br>istic agents),<br>consumed in | apounds in the environment-substances of spo<br>uster A, Hein A, Ebert I.<br>2016 Aug;23(15):14791-804. doi: 10.1007/s11356-014-390.<br>d a total of 102 active pharmaceutical ingredients of the AT<br>which are environmentally relevant. In Germany, 20.7 t of a<br>2012. The share of drugs with DNA | 2-8. Epub 2014 Dec<br>C-group L01<br>ntineoplastic |
| ARTICLE TYPE Books and Documents Clinical Trial Meta-Analysis Randomized Controlled Trial | ☐<br>3<br>€€ Cite<br>≪ Share | Dacarbaz<br>Al-Badr AA,<br>Profiles Drug<br>2016 Jan 25<br>PMID: 26944<br>Dacarbazine<br>metastatic m     | ine.<br>Alodhaib MM<br>g Subst Excip<br>0170 Revi<br>e is a cell cycle<br>nalignant mel                       | 1.<br>Relat Methodol. 2016;41:323-77. doi: 10.1016/bs.podrm.20<br>ew.<br>e nonspecific <b>antineoplastic</b> alkylating agent used in the tr<br>anoma                                                                                                    | 15.12.002. Epub<br>eatment of                      |
| Review     Systematic Review     PUBLICATION DATE                                         | ☐<br>4<br>€€ Cite<br>≮ Share | Preface.<br>Uchegbu IF.<br>Pharm Nanc<br>PMID: 2894                                                       | otechnol. 201<br>8906 No a                                                                                    | 7;5(1):2. doi: 10.2174/221173850501170316193147.<br>abstract available.                                                                                                    |                                                    |

- a. Text availability, Year, Article atribute etc... São filtros que nos permitem refinar a pesquisa
- b. Pode salvar a pesquisa ou enviar para o email.

# Resultados

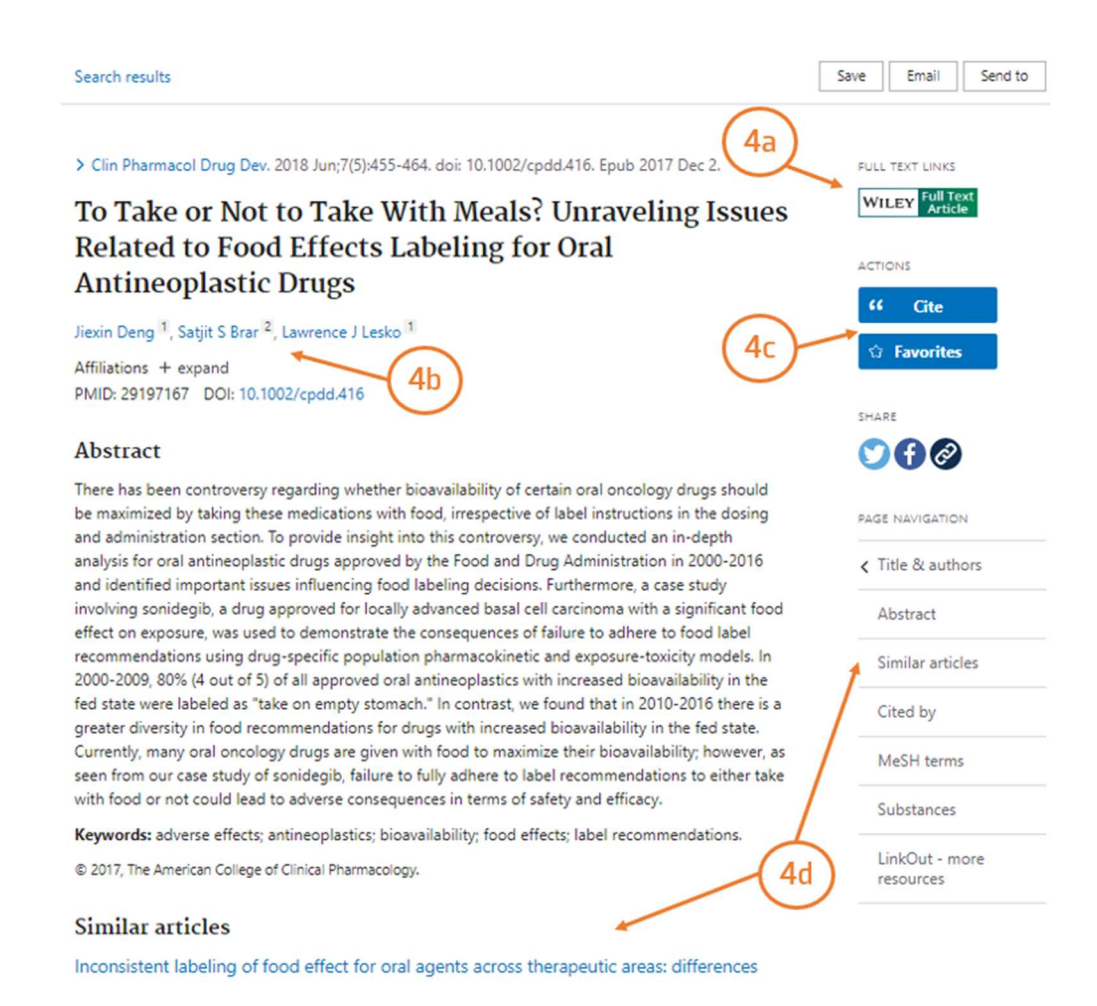

- 4. Depois de selecionar um artigo pode:
  - a. Aceder ao texto integral em *Full text links*
  - b. Verificar a autoria e afiliação dos autores
  - c. Copiar ou exportar a citação da referência bibliográfica do artigo em Cite
  - d. Similar articles: o sistema sugere artigos na mesma temática.

#### 5. Full text: página onde o artigo se encontra alojado

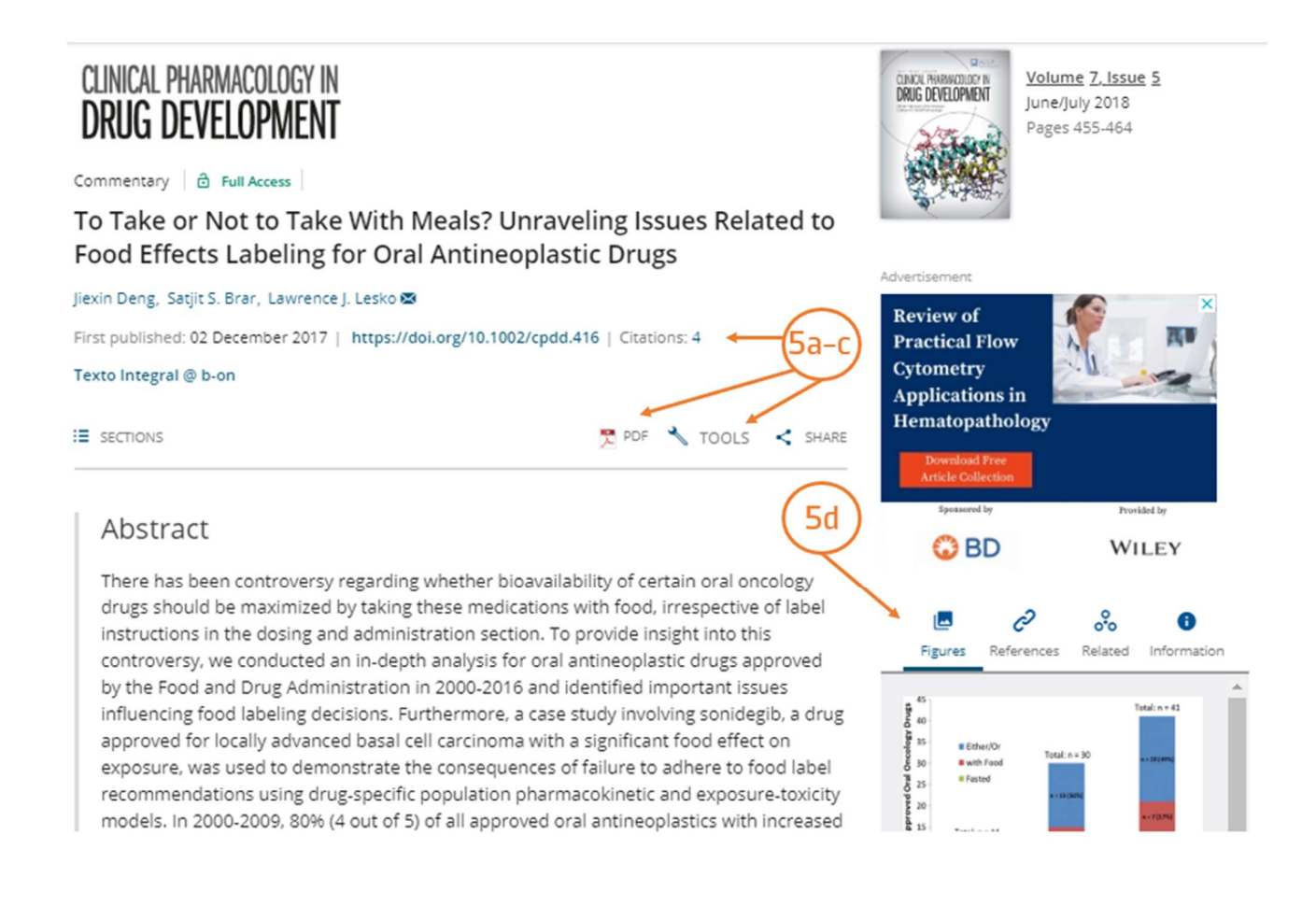

- a. Citations: permite saber quantas vezes o artigo foi citado e quem o citou
- b. PDF: Abre do documento em pdf
- c. Tools: Permite exportar a citação
- d. Figures/references/Related: permite visualizar as figuras, referências bibliográficas, e artigos relacionamos ou semelhantes

#### 6. Leitura do pdf

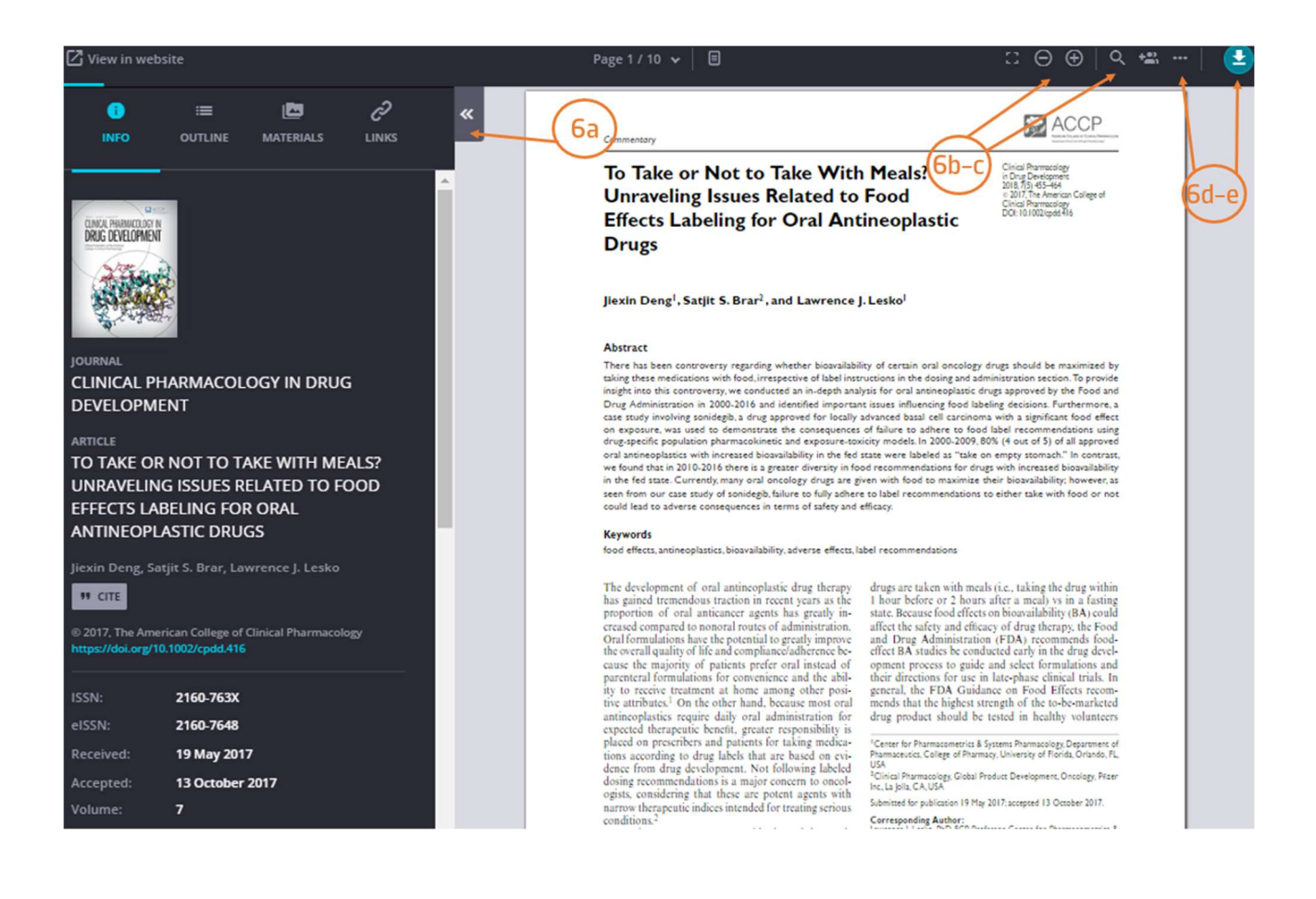

- a. Abre um separador que lhe permite verificar informação sobre o artigo, as figuras e tabelas (*materials*), as referências bibliográficas e quem citou o documento (links)
- b. Ferramenta de zoom
- c. Permite efetuar pesquisas no documento
- d. [More] permite imprimir o pdf e guardar o documento para ler offline
- e. Download do pdf do artigo

Tem dúvidas na pesquisa, não consegue aceder ao documento?

Contacte a biblioteca. Nós ajudamos!

biblioteca@ess.ipp.pt

WhatsApp 934 543 843